# HURTIGGUIDE ELISA 800

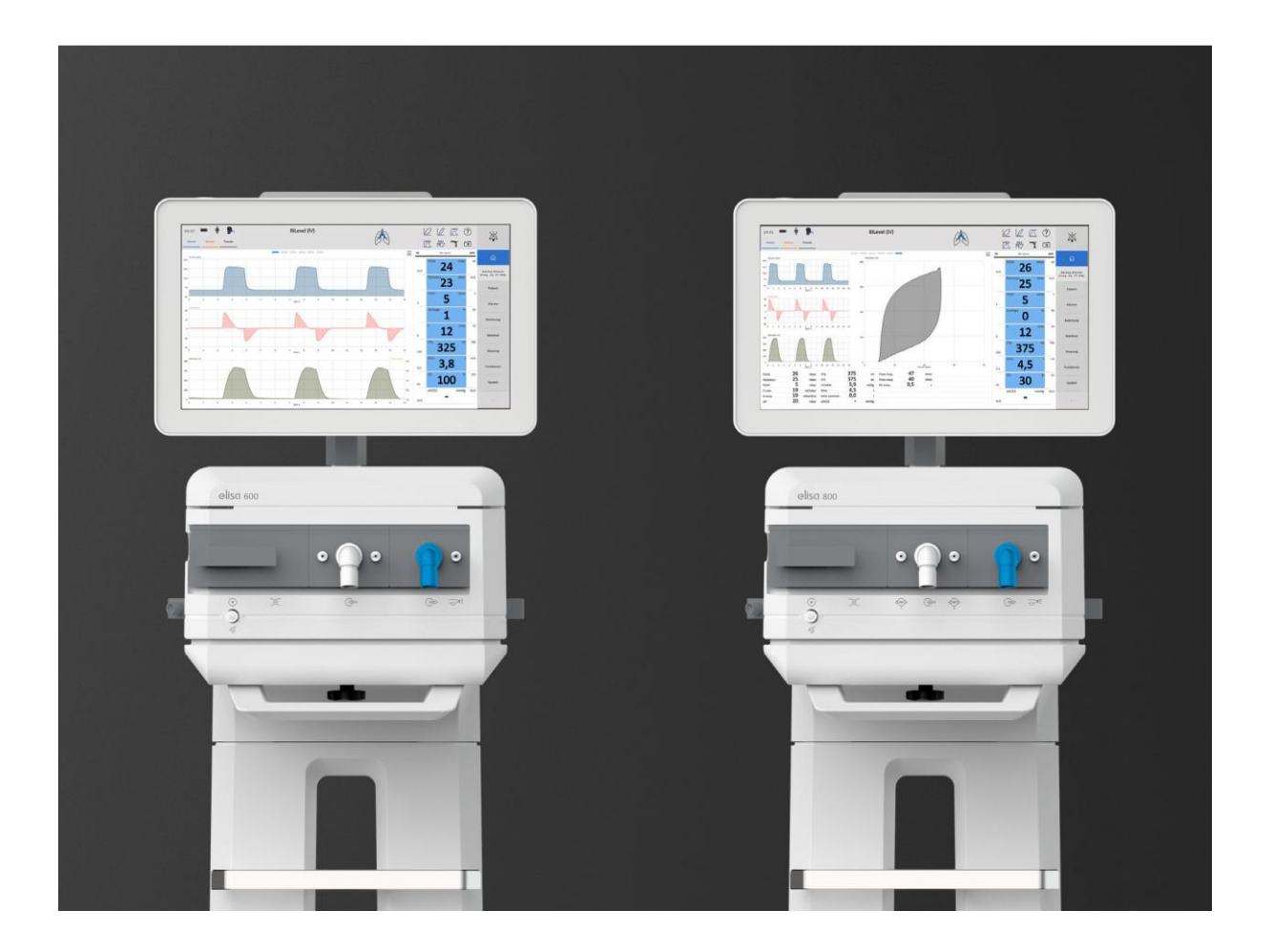

Respiratorgruppen 2M SUS September 2020

## Hurtigguide Elisa 800-Del 1

- 1. Etter at slanger og CO2 kyvette er oppkoblet, slå på maskinen. (Grønn knapp nederst venstre side)
  - a. Maskinen foretar en kort SELVTEST
  - b. Velg pasienttype, VOKSEN eller BARN. Voksen er standard og er markert grønn
  - **c.** Blokker Y-kobling (ENTEN med grå PLUGG venstre side, eller tilhørende RØD hette som følger med slangesett)
  - **d.** Start systemtest. Bekreft med grønn ENTER knapp (Denne markøren brukes ved alle valg under behandlingen). Følg instruksene på skjermen.

#### 2. Velg «NY PASIENT» og BEKREFT

- a. Legg inn pasientens høyde (pasientens høyde bestemmer idealvekt eller PBW Predicted Body Weight). «BEKREFT»
- **b.** «STANDARD» markert grønn er valgt
- c. O2 og CO2 markørene har følgende funksjon:
  - O2 er hurtigvalg ved mottak av HYPOKSISK pasient
  - CO2 er hurtigvalg ved mottak av pasient med HYPERKAPNI

#### 3. Velg «STANDARD VENTILERING»

- **a.** OBLIGATORISK BILEVEL (tilsvarer Bipap ASS på Drâgers Evita) er oppstarts modus for intuberte/trachede pasienter.
- **b.** For å se innstilte verdier velg fanen <u>Ventilering</u> i menyen på høyre side.
- 4. Velg PASIENT knapp øverst til høyre eller på HODEIKON øverst til venstre.
  - a. Se at IKON viser at pasienten er ORAL intubert.
  - b. Skal være markert Grønn.
  - c. Velg TUBE STØRRELSE
  - d. TUBEKOMPENSASJON er AV som STANDARD

#### 5. START VENTILERING.

a. Start ventilering – «BEKREFT»

#### 6. CO2-sensor under FUNKSJONER.

- a. CO2 sensor går automatisk PÅ ved oppstart. Den skal være oppkoblet under systemtest.
- b. Null justering kun ved behov (når CO2 kurve ikke går til null).
- **c.** Ved ustabil CO2, skru CO2 sensor AV og velg middelverdi knappen. Juster til f.eks 5 respirasjoner. Skru så CO2 sensor PÅ igjen.

- **d.** For å endre volumkurve til CO2 kurve, hold finger på volumkurven (nederst). Trykk på volumknappen i menyen som kommer opp, endre til CO2kurve.
- 7. ALARMER
  - a. Trykk på alarmer. Det er 4 underfaner med ulike alarmer. Ta stilling til de aktuelle alarmgrensene og tilpass til hver enkelt pasient. Nedre alarmgrense på CO2 må aktiveres.
- 8. STOPP VENTILERING
  - a. Velg VENTILERING
  - b. «STOPP VENTILERING» og «BEKREFT»
- 9. MASKEVENTILERING NIV
  - a. Trykk på HODEIKON øverst til venstre.
  - b. Velg MASKE under grensesnitt. «BEKREFT»
  - c. Velg «VENTILERING»
  - d. PSV kommer opp som standard
  - e. Juster innstillinger ut ifra pasientens behov. «BEKREFT»
  - f. Start ventilering. «BEKREFT»
  - g. Er pasienten allerede ventilert. «STOPP» ventilering og endre til NIV.

Du ser at pasienten ligger i NIV ved at en grønn linje vises helt øverst i skjermbildet og hodeikonet har maske. Det står også NIV i parentes bak moduset.

#### 10.HFOT (Høy-Flow-Oksygen-Terapi)

- a. Trykk på HODEIKON øverst til venstre.
- **b.** Velg PRONGER under grensesnitt.
- c. Velg «VENTILERING»
- **d.** HFOT er valgt.
- e. Juster innstillinger etter pasientens behov. «BEKREFT»
- f. Start ventilering. «BEKREFT»
- g. Er pasienten allerede ventilert. «STOPP» ventilering og endre til HFOT.

#### 11. BYTTE AV RESPIRATORSLANGER OG NY SYSTEM /LEKKASJETEST

- a. Velg SYSTEM på høyre side
- **b.** Velg SYSTEMTEST
- **c.** Ved bytte av respiratorslanger velger man START SYSTEMTEST «BEKREFT» for å sikre at respirator er funksjonell og systemet er tett.

## Hurtigguide Elisa 800-Del 2

#### **12.HYGIENE FUNKSJON**

- a. Velg FUNKSJON på høyre side
- **b.** Velg HYGIENE
- c. Du kan nå aktivere skift av SLANGESYSTEM (tørre), OPPVARMET SLANGESYSTEM (med fukter), HME FILTER, FORSTØVER og SUGESYSTEM (lukket sett)
- **d.** BEKREFT og gå ut av visningsbildet. Maskinen starter nedtelling og du vil få en alarm når det er tid for skift

## 13.BACK-UP VENTILASJON ved spontane modi: PSV (trykkstøtte) og DYNAMISK PSV (volumstøtte)

- **a.** Back-up ventilasjon i spontane modi er ikke visuell i innstillinger ventileringsfanen.
- **b.** Velg BACK-UP VENTILASJON oppe i høyre hjørne for å kontrollere innstillinger
- c. BACK-UP VENTILASJON = overgang til KONTROLLERT MODUS
- d. STANDARD BACK-UP VENTILASJON: RR 10, PINSP 12, TINSP 2,0

#### 14.JUSTERE LYSSTYRKE (DAG/NATT) OG ALARM VOLUM

- a. Velg SYSTEM på høyre side
- **b.** Velg INNSTILLINGER
- **c.** Her kan du endre DAGLYS eller NATTLYS styrke, velge NATTMODUS eller DAGMODUS og justere ALARM VOLUM.

#### 15.VCO2 – VERKTØY FOR Å BEREGNE ENERGIBEHOVET TIL INTUBERT PASIENT

- a. SVEIP mot venstre på skjermen til SIDE 4
- **b.** Her kan du lese av VCO2 ml/min som anvendes for å beregne energibehovet (indirekte kalorimetri) til intubert pasient.
- c. Velg trender øverst til venstre, trykk på «vinduet» for graf og velg VCO2.
- **d.** Lukk vinduet, evt trykk oppdater dersom trendkurven vises. Numerisk trend vises i tabell under grafen.

## INHALASJON på Elisa 800

#### Utstyr til inhalasjon: (holdbarhet 14 dager)

T-stykke aeroneb (engangs):

Inhalasjonskammer (engangs):

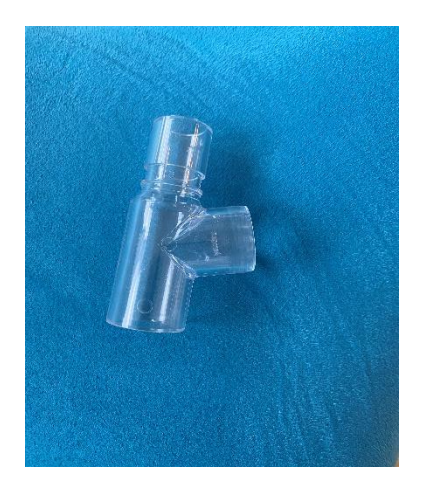

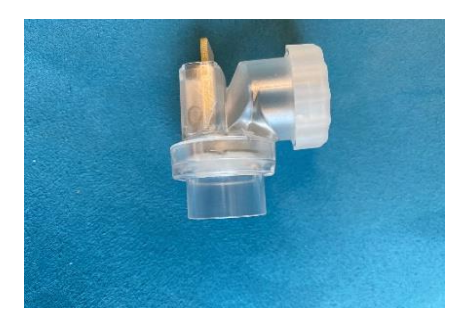

#### Oppkobling av inhalasjon på fukter:

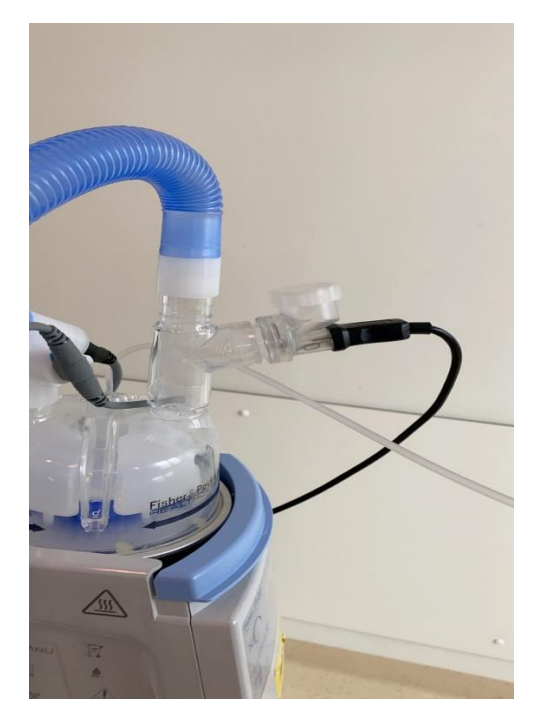

Inhalasjonskammeret skal stå som vist på bilde.

## Hvordan gi inhalasjon med Elisa 800?

Alternativ 1 via hurtigtast oppe i høyre hjørne:

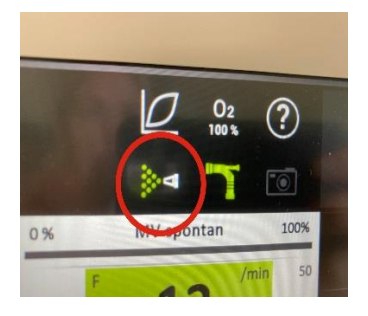

Velg gitterforstøver når du kommer inn i menyen. Lengden på inhalasjonen kan endres med tidshjulet. Skru på og bekreft med «enter» knappen.

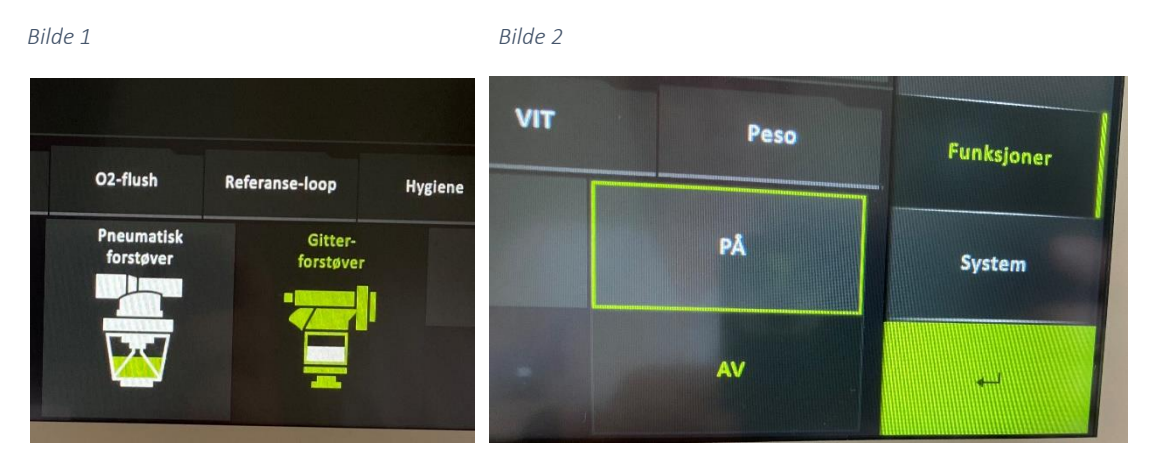

Alternativ 2 via meny på høyre side som vist på bilde 3 og 4:

Gjør så samme valg som vist på bilde 1 og 2 over for å starte inhalasjonen.

Bilde 3

Bilde 4

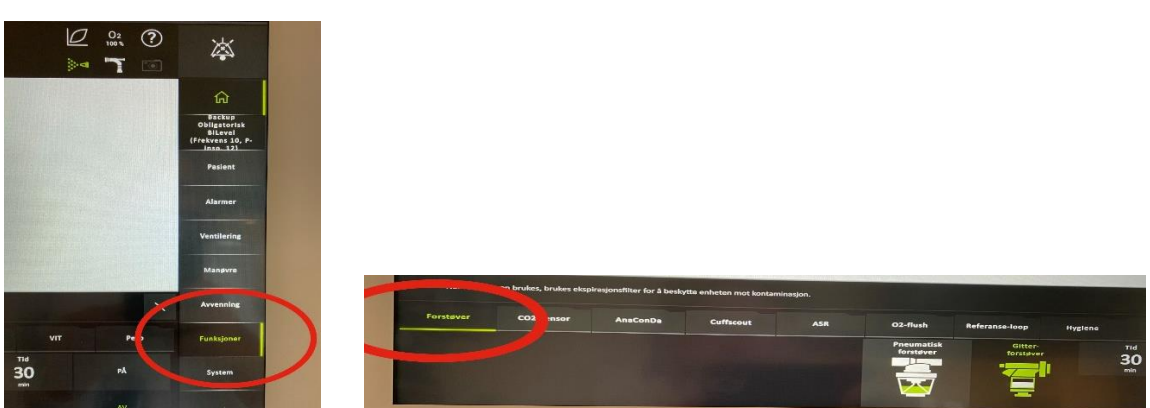

Etter endt inhalasjon, også NaCl inhalasjon forstøv med 1-2 ml sterilt vann.

## CUFFSCOUT — Opprettholder og måler cuff-trykk (mansjett-trykk)

- Koble trykk-kabel til port 1 merket CUFFTRYKK
- Velg CUFFSCOUT under FUNKSJONER.
- Standard innstilt cuff-trykk er 25 cm H2O
- Trykk «PÅ» knapp og «BEKREFT». Dette utføres

ALLTID FØR du kobler trykk-kabel til CUFF (bilde 2)

• NÅ kan trykk-kabel kobles til CUFF

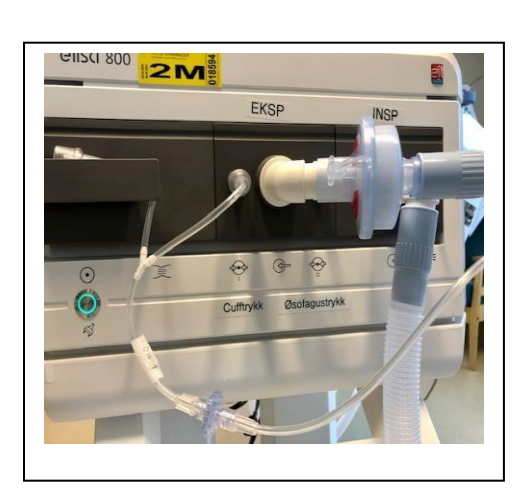

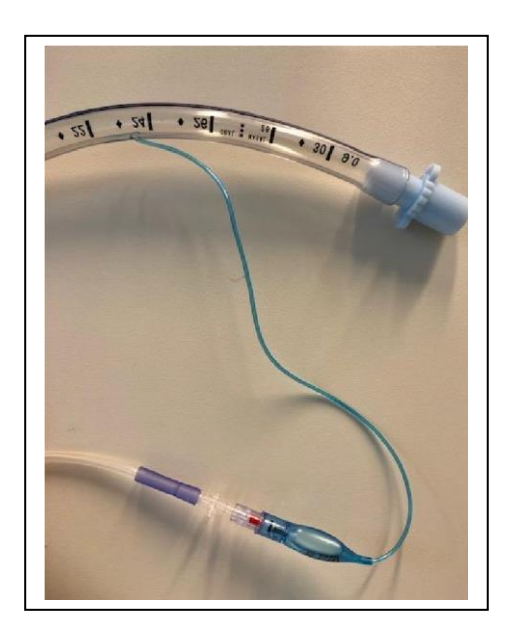

CUFFSCOUT må ikke slås av før TRYKK-KABEL er koblet fra tuben. (Blir cufftrykkmåling slått av mens trykk-kabel er koblet til tuben vil Cufftrykket forsvinne og cuffen deflateres). For å <u>stoppe ventilering</u> MÅ CUFFSCOUT KOBLES FRA CUFF ellers vil «stopp ventilerings» knapp være inaktiv. MANSJETT-TRYKKET vises på trykk-kurven.

Cuffscout vil lage tikkelyd når mansjett-trykket justeres. Ved spontanpustende og mobil pasient vil mansjett-trykket justere seg hyppigere og resultere i hyppigere klikkelyd.

Ved urolig og plukkete pasient, vil det være hensiktsmessig at cuffscouten er frakoblet og heller måle cufftrykk manuelt.

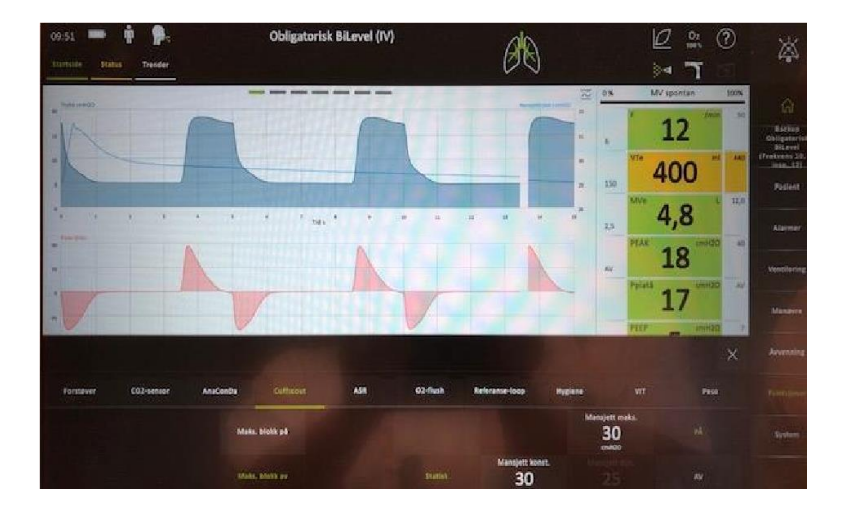

## ASR – Automatisk Sugerutine

- Velg tubesymbol (Bilde 1) under hurtigknapper øverst til høyre eller ASR under FUNKSJONER i menyen til høyre. (Bilde 2)
- Juster oksygen til PRE/POST-oksygenering på O2 markøren (bilde 2)

Bilde 1

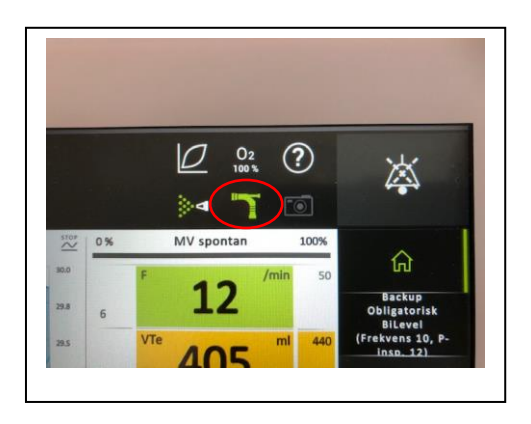

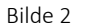

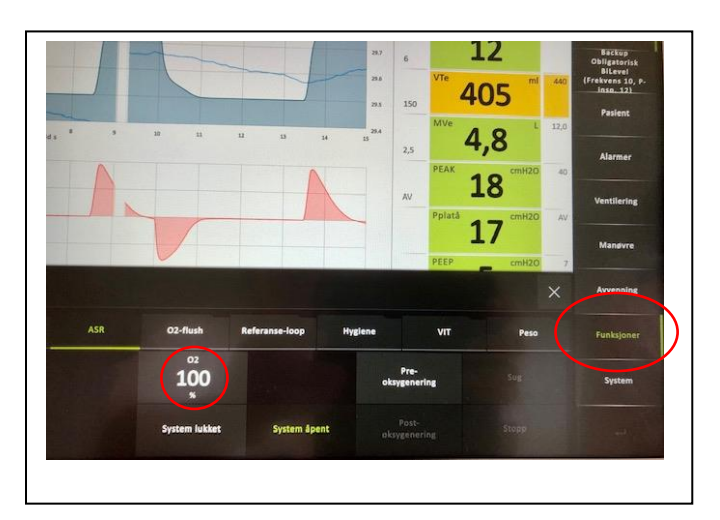

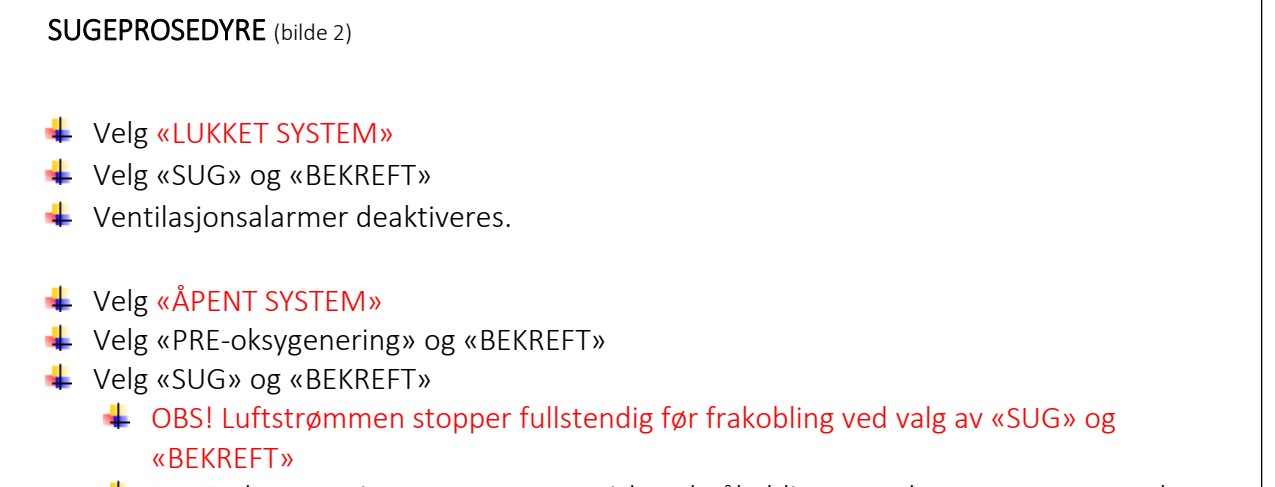

+ POST-oksygenering starter automatisk ved påkobling, men kan stoppes manuelt.

## TIPS OG TRIKS

- Skjermbilde/kurvevisning kan endres ved å ved å «SWIPE» mot venstre. Du finner 5 ulike visninger (kurver, tallverdier, loops og lungeillustrasjon)
- Innstilte alarmgrenser vises i margen til kolonnen med avleste verdier. Nedre alarmgrenser til venstre, øvre alarmgrenser til høyre. Du kan justere alarmene direkte ved å trykke på alarmgrensen.
- Endre RESPIRATORMODI ved å velge VENTILERING i menyen til høyre
- Gi 100% O2 med O2-flush under FUNKSJONER eller via HURTIGKNAPP oppe til høyre
- Endre modus:
  - 🖊 Verdier man må ta stilling til er «gule»
  - VEIVISER: ved endring fra trykk- til volumkontroll vil respirator ta verdien av siste tidalvolum og anvende nødvendig trykkstøtte for å gi dette volumet.
  - MANUELL: Maskinen tar utgangspunkt i pasientens høyde og foreslå en verdi.
- HJERTESTANS velg CPR modus under VENTILERING
- Hvis det er noen funksjoner eller modi du lurer på trykk på spørsmålstegnet øverst i høyre hjørne, deretter på det du lurer på.

## SPESIALFUNKSJONER - MANØVRE

Ved å velge MANØVER i menyen til høyre kan man velge ulike spesialfunksjoner:

- Insp. Hold.
  - Brukes for å finne reelt platåtrykk.
  - Still inn sekund for hold tid. Trykk START
  - Dette er en <u>legeoppgave</u>
  - Pasienten må være sedert og IKKE spontanpustende
- Eksp. Hold.
  - Brukes for å finne intrinsik PEEP
  - Still inn sekund for hold tid. Trykk START
  - Pasienten må være sedert og IKKE spontanpustende.
- PEEPfinder.
  - Denne funksjonen finner anbefalt innstilt PEEP
  - Dette er en <u>legeoppgave</u>
  - Pasienten må være sedert og IKKE spontanpustende.
  - OBS sirkulasjonsstatus, pga langvarig høyt intrathoracalt trykk under prosedyren.